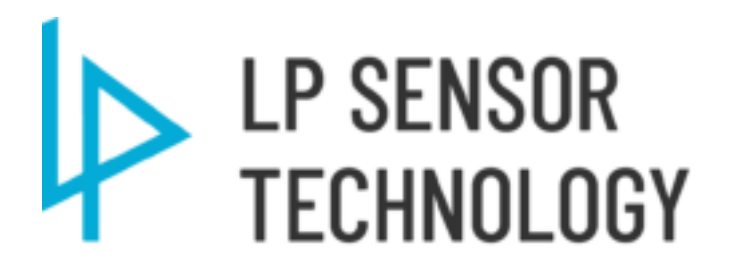

LP-M03 Industrial Wireless Switch Instruction Manual

Rev A

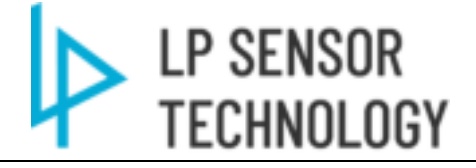

# List of contents

| 1 | Over  | rview 4                                                         |    |
|---|-------|-----------------------------------------------------------------|----|
| 2 | Feat  | ures and Benefits4                                              |    |
| 3 | Deta  | iled Functional Description5                                    |    |
| 4 | Com   | munications Architectures6                                      |    |
|   | 4.1   | Communication Schematic to connect M01+ and M03 modules         | 6  |
|   | 4.2   | M01+ and M03 Transfer Switch Schematic                          | 7  |
| 5 | Prot  | ocol support (Via LP-C01)9                                      |    |
|   | 5.1   | Modbus TCP                                                      | 9  |
|   | 5.2   | Modbus RTU                                                      | 9  |
|   | 5.3   | Modbus MAP                                                      | 9  |
| 6 | Harc  | lware 11                                                        |    |
|   | 6.1   | LP-M03 Front view                                               | 11 |
|   | 6.2   | Install Antenna                                                 | 11 |
| 7 | Prod  | luct operation 12                                               |    |
|   | 7.1   | Configure the product via USB.                                  | 12 |
|   | 7.2   | Configuration Software                                          |    |
|   | 7.2.1 | USB port Drivers installation                                   |    |
|   | 7.2.2 | Interface layout                                                |    |
|   | 7.2.3 | Dropdown manual layout                                          | 15 |
|   | 7.2.4 | Connect the USB-C cable from Computer to LP-M03 via USB-C port. | 16 |
|   | 7.2.5 | Firmware Upgrade                                                |    |
|   | 7.2.6 | Analog Input setting                                            | 20 |
|   | 7.2.7 | Transfer Switch mode setting                                    |    |
| 8 | Spec  | ifications 23                                                   |    |
|   | 8.1   | Product Specification                                           | 23 |
| 9 | Revi  | sion History 25                                                 |    |

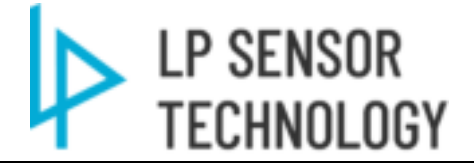

# List of Tables

| Table 5-1 LP-M03 Input Register Modbus Map (Analog Input) | 9  |
|-----------------------------------------------------------|----|
| Table 5-2 LP-M03 Holding Register Modbus Map (Controls)   | 10 |
| Table 7-1 LP-M01 parameter settings                       | 14 |
| Table 9-1 Document Revision History                       | 25 |

# List of Figures

| Figure 4.1 LP-C01 M01&M03 Comm Schematic                                  | 6          |
|---------------------------------------------------------------------------|------------|
| Figure 4.2 LP- M01&M03 Transfer Switch point to point status follow/pulse | 7          |
| Figure 4.3 LP- M01input to multiple M03 output                            | 7          |
| Figure 4.4 LP- M01input bundled to multiple M03                           | 8          |
| Figure 6.1 LP-M03 Front view                                              |            |
| Figure 7.1 LP-M01 USB Driver                                              |            |
| Figure 7.2 LP-M03 USB Driver Installation                                 |            |
| Figure 7.3 LP-M03 Setting Tool                                            |            |
| Figure 7.4 LP-M03 Setting Tool Interface                                  |            |
| Figure 7.5 LP-M03 Setting Tool Dropdown manual                            |            |
| Figure 7.6 LP-M01 Setting Tool COM Interface                              |            |
| Figure 7.7 LP-M01 Setting Tool COM port setting                           |            |
| Figure 7.8 LP-M03 Setting Tool COM port status                            |            |
| Figure 7.9 LP-M03 Setting Tool Firmware upgrade Select                    |            |
| Figure 7.10 LP-M03 Firmware version check                                 |            |
| Figure 7.11 LP-M03 Firmware Upgrade window                                |            |
| Figure 7.12 LP-M03 Firmware bin file pickup                               |            |
| Figure 7.13 LP-M03 Firmware upgrade confirmation                          |            |
| Figure 7.14 LP-M03 Firmware upgrade process                               |            |
| Figure 7.15 LP-M03 Firmware upgrade process finished                      |            |
| Figure 7.16 LP-M03 Reset after firmware upgrade finished                  |            |
| Figure 7.17 LP-M03 firmware version check                                 |            |
| Figure 7.18 LP-M03 Setting Tool Analog Input setup select                 |            |
| Figure 7.19 LP-M03 Analog Input Setting Window                            |            |
| Figure 7.20 LP-M03 RAW to EU setting example                              |            |
| Figure 7.21 LP-M01&M03 LoRa Parameter setup                               |            |
| Figure 7.21 LP-M03 Transfer Switch setting tool                           |            |
| Figure 7.22 LP-M03 Transfer Switch setting tool select                    |            |
| Figure 7.23 LP-M03 Transfer Switch setting window                         |            |
| Figure 8.1 LP-M01 Dimensions                                              | .错误!未定义书签。 |

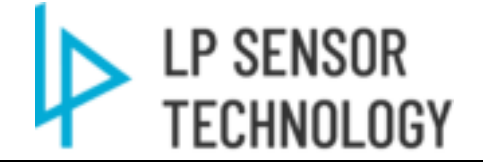

# **1** Overview

The LP-M03 Module is an encrypted wireless "LoRa" IO module with 1 Digital input, 1 analog input and 1 DO relay output. The analog input supports voltage and current signal input. It can communicate with LP-C01 receiver for Modbus input/output. The LP-C01 wirelessly controls LP-M03 modules via Modbus TCP or Modbus RTU for any SCADA or Control System client. Each LP-C01 will support up to 128 LP-M03 Modules.

LP-M01+, LP-M02 & LP-M03 and LP-C01 with LoRa wireless technology implements secure 128bit encryption with embedded signals that can control and monitor via the Modbus client. With a very low power consumption and a wireless communication range between an LP-C01 and an LP-M03 of up to 2 miles, it would significantly reduce material, design, and labor costs when compared to a traditional hard-wired solution.

## 2 Features and Benefits

## a) Flexible Monitoring Application

Employ hardwired analog voltage and current inputs and digital outputs from remote devices to the Control house or central PLC location without the need for new cables, digging trenches, or adding conduit. The encrypted communications provide a secure and reliable communication.

## b) Easy Integration

LP-M03 expands the availability of monitoring/control any remote I/O contact status and any analog sensor inputs via Modbus TCP/RTU in combination with the LP-C01 with any PLC / Automation Controller.

## c) High Dependability

Debounce support in both software and hardware. Communications monitoring will alarm for low battery, interrupted communication, or any device malfunction.

Rugged case suitable for tough environments. Conformal coating on all electronic circuit boards.

## d) Improved Safety & Data Transfer Reliability

Secured and encrypted wireless communications.

Replace control wiring to outside cabinets with wireless antenna, eliminating unnecessary outages or the need to go through existing paths with dangerous voltage levels.

## e) Savings on Capital Cost Investments

Reduce project costs and time using wireless communication instead of traditional wired applications. No trench, conduit, or raceway requirements, less labor for design, documentation, installation, testing and maintenance. Additionally, with the Modbus communication, this device can be used for virtually any application in the automation and control industry.

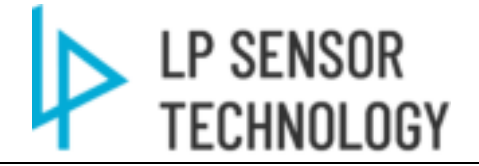

## f) Transfer Switch System

Create a wireless version of pilot signals for any remote monitoring and control. The transfer switch system at M01+ reads an input and with the M03 module it quickly asserts the designated output to emulate, mirror, or momentary pulse. Inputs and outputs can be designated and configured via LP's configuration software.

## **3** Detailed Functional Description

LP-M03 LoRa the IO module collects the analog input signal from remote location and sends the signal to the gateway through encrypted LoRa signal wirelessly. It holds 1 DO relay outputs, and users can remotely control the relay on and off.

When the analog input is higher than the upper limit alarm value, lower than the lower limit alarm value or the change exceeds the threshold, the module immediately reports the current IO status to the gateway. IO status includes device status, power supply voltage, device address, device SN number, analog value, DO value, etc.

When the analog quantity returns to the normal range from exceeding the upper limit/lower limit, the IO status will be reported again. The module reports the IO status at heartbeat intervals.

The analog input channel supports 0-24 mA & 0-10 VDC input, voltage input and current input is designed to connected to different terminals for jumper mistake proof. The same input channel cannot be connected to voltage signal and current signal at the same time.

4 DOs are all relay outputs. The DO1 and DO2 are NO&NC contacts, DO3 and DO4 are NO contacts only.

Wireless data is encrypted using AES128. Users can set AES 128 KEY value.

LP-M03 reports the IO status immediately after the product is powered on, without waiting for a receiver response. This design is to proof the M03 randomly delays to reports of the first heartbeat and waits for the gateway to respond.

Users can write module DO output through gateway MODBUS. Only when writing to the corresponding DO register of the gateway, the gateway will communicate with the module through LORA, and set/reset the corresponding DO channel. Thus LP-M0x modules holds very stable connection because the connection logic consumes minimal bandwidth compared to other LoRa based wireless devices. LoRa is a low-bandwidth communication technology. In the network, each node sends as little data as possible to avoid network congestion. Each node should set a larger Heartbeat reporting time interval as much as possible if the requirements are met.

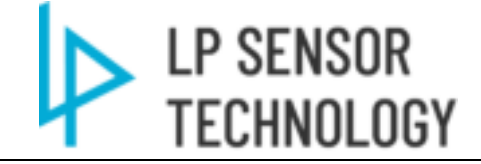

#### **Communications Architectures** 4

## 4.1 Communication Schematic to connect M01+ and M03 modules

For Setup the LP-C01, M01, M02&M03 LoRa network. Please see Section 7.2.2

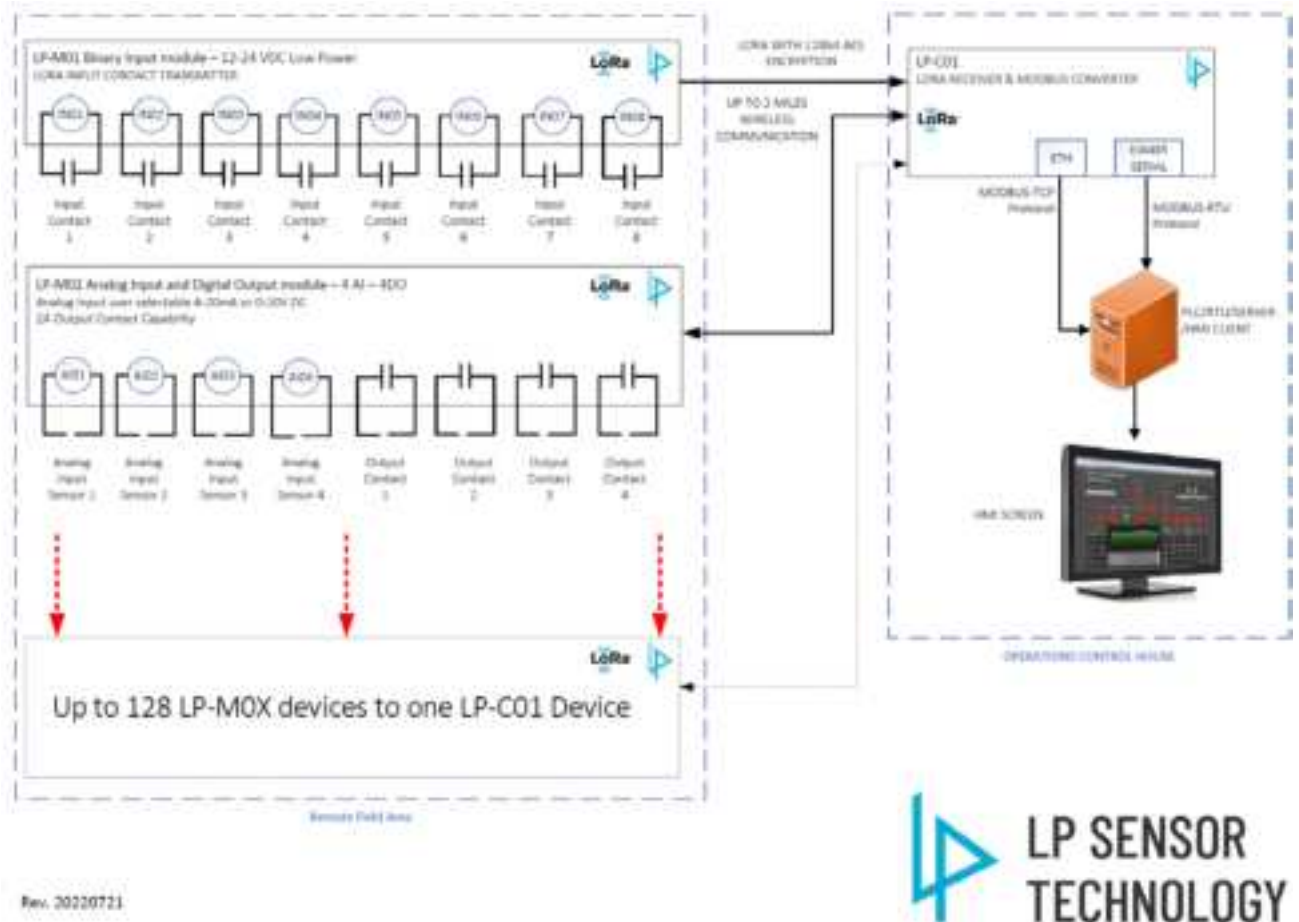

Rev. 20220723

Figure 4.1 LP-C01 M01&M03 Comm Schematic

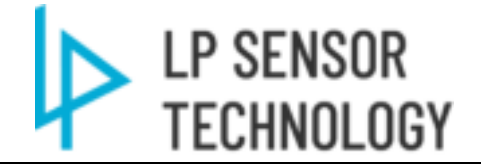

### 4.2 M01+ and M03 Transfer Switch Schematic

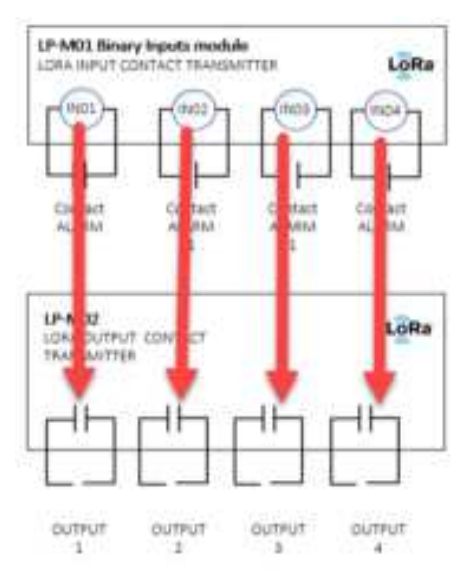

Figure 4.2 LP- M01&M03 Transfer Switch point to point status follow/pulse

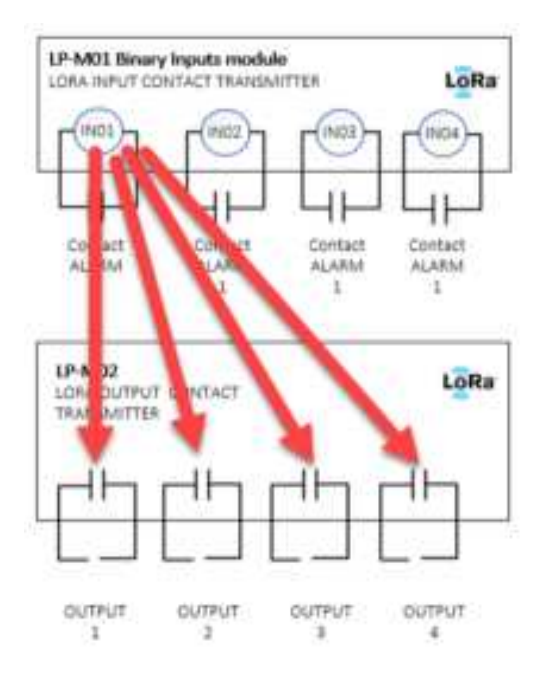

Figure 4.3 LP- M01input to multiple M03 output

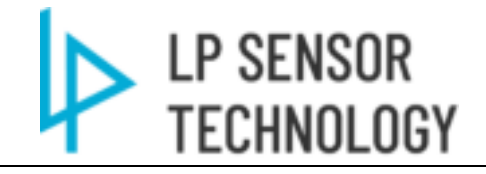

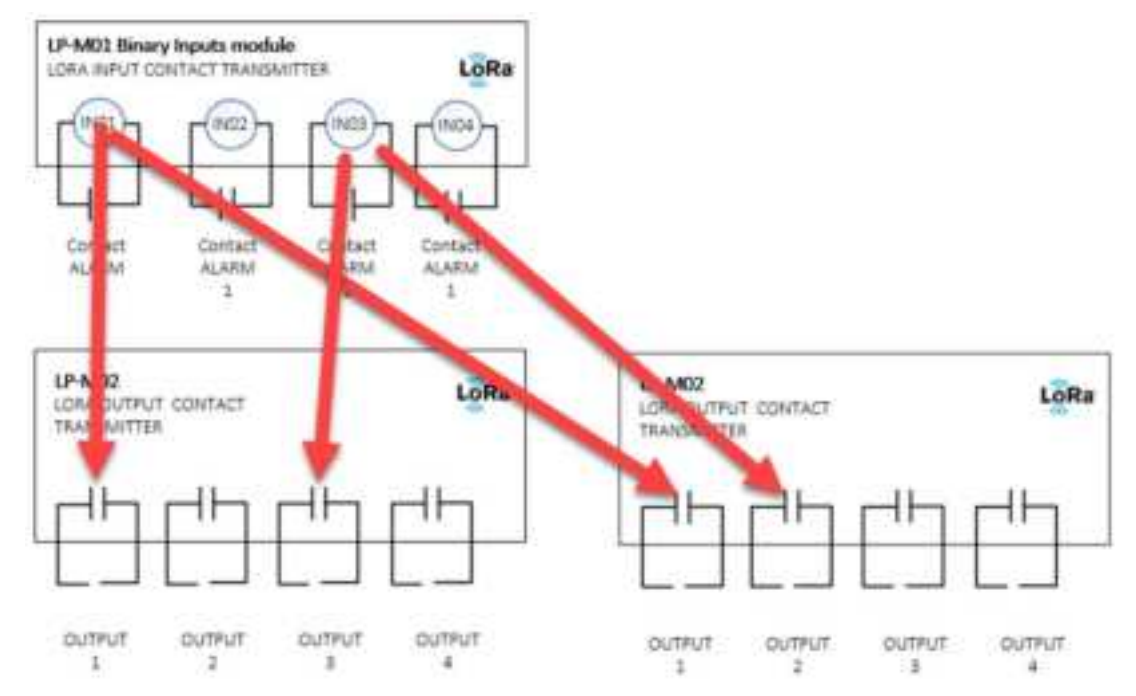

Figure 4.4 LP- M01input bundled to multiple M03

# LP SENSOR TECHNOLOGY

# 5 Protocol support (Via LP-C01)

## 5.1 Modbus TCP

Modbus TCP uses the default port number 502. The gateway can set a static IP address or obtain an IP address through DHCP. Users can use PC Tool to view the current IP address.

Enter the current IP address in the browser to configure network parameters. The login username and password are both admin.

## 5.2 Modbus RTU

Modbus can also be used via RS485. Users can set parameters such as Modbus communication address and baud rate via web interface.

## **5.3 Modbus MAP**

| Main Input | registers for LPM | )3                                                      |
|------------|-------------------|---------------------------------------------------------|
| Offset     | Register name     | Description                                             |
| 0          | AI1               | 65535-Not available; other value is for current/voltage |
|            |                   | uint: uA/mV                                             |
| 1          | unused            | unused                                                  |
|            |                   |                                                         |
| 2          | unused            | unused                                                  |
|            |                   |                                                         |
| 3          | unused            | unused                                                  |
|            |                   |                                                         |
| 4          | unused            | unused                                                  |
| 5          | unused            | unused                                                  |
| 6          | unused            | unused                                                  |
| 7          | unused            | unused                                                  |

 Table 5-1 LP-M03 Input Register Modbus Map (Analog Input)

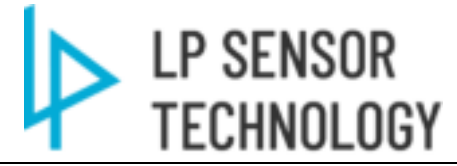

|        | Table                | 5-2 LP-M03 Holding Register Modbus Map (Controls)                                         |
|--------|----------------------|-------------------------------------------------------------------------------------------|
| Main H | olding registers for | : LPM03                                                                                   |
| Offset | Register name        | Description                                                                               |
| 0      | DO1                  | 65535: Error                                                                              |
|        |                      | For DO channel, when writing nonzero value means logic 1, relay switch on; when           |
|        |                      | writing 0 means logic 0, relay switch off.                                                |
|        |                      | After writing, current value will be written in this register: 0-switch off, 1-switch on, |
|        |                      | 65535-invalid                                                                             |
| 1      | unused               | unused                                                                                    |
|        |                      |                                                                                           |
|        |                      |                                                                                           |
|        |                      |                                                                                           |
|        |                      |                                                                                           |
| 2      | unused               | unused                                                                                    |
|        |                      |                                                                                           |
|        |                      |                                                                                           |
|        |                      |                                                                                           |
|        |                      |                                                                                           |
| 3      | unused               | unused                                                                                    |
|        |                      |                                                                                           |
|        |                      |                                                                                           |
|        |                      |                                                                                           |
|        |                      |                                                                                           |
| 4      | unused               | unused                                                                                    |
| 5      | unused               | unused                                                                                    |
| 6      | unused               | unused                                                                                    |
| 7      | unused               | unused                                                                                    |

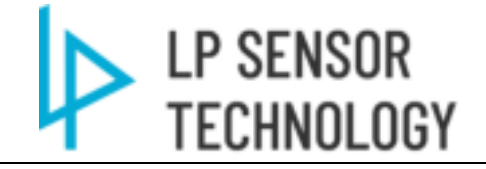

## 6 Hardware

## 6.1 LP-M03 Front view

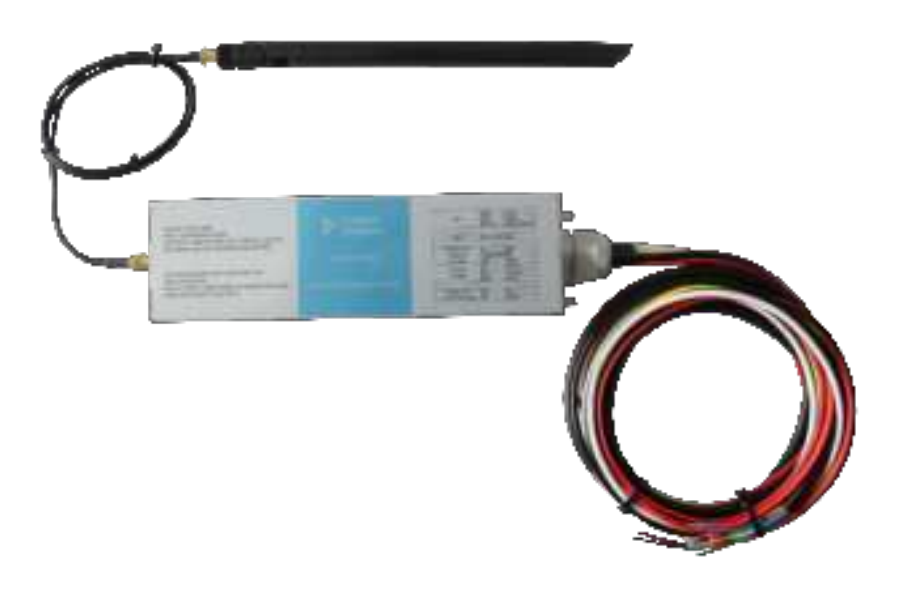

Figure 6.1 LP-M03 Front view

- Power Supply Terminals
   PWR+ & PWR-: Supports 100-480VAC power inputs.
   GND: Power Ground.
- 2) Digital Outputs (See Section 8 for specs) LOAD1: NO
- 3) Analog Inputs (See Section 8 for specs)

Channel 1support 4-20mA and 0-10V inputs. The dead band, measuring range, RAW data or Engineer units output is configurable via Setting tools.

4) Antenna Port

RG174 Coax SMA Female Antenna port. Requires SMA Male cable/Antenna.

## 6.2 Install Antenna

Install the antenna or coax cable onto the SMA threaded interface. Antenna installation is crucial for signal transmission. Setup up antenna at a high position when needed.

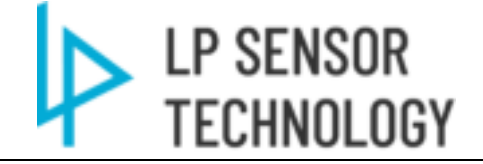

## 7 Product operation

## 7.1 Configure the product via UART pin.

Users can connect UART USB adapter to configure the product, read logs, perform device upgrades, etc. Using the PC tool, you can configure the product timing reporting time interval, alarm reporting time interval, sampling time interval, positioning time interval, upper and lower limit alarm values, display units, network access parameters, etc.

## 7.2 Configuration Software

| estomer Fig. = 01312023 = 1.P USB Port Dr | ver 🗢  | 6      | ,A. Stach D    |
|-------------------------------------------|--------|--------|----------------|
|                                           | Status | Owter  | notified       |
| DRVIETUP64                                |        | 10340  | MILLIO PM      |
| CHEMIFTERS                                |        | 111/2  | 022 T1:51 AM   |
| CHOHISSESVS                               |        | 7/11/3 | NA 11:11 100   |
| CH641598.5V5                              |        | mid    | 1022-11-ET AMA |
| CH6419ER.CAT                              |        | 2014   | 022 11:51 AM   |
| CHEATERINE                                |        | 2012   | 1022 11:51 444 |
| CIG419R9/S                                |        | 7/11/2 | 022 11/01 AM   |
| CHEATSER MD                               |        | 1/1/// | 022 T1:51 AM   |
| To DRIVETUPations                         |        | 7/11.0 | ANA THE FLAMA  |
| A STREET                                  | •      | 2/11/2 | \$22 1131 AM   |
|                                           |        |        |                |

## 7.2.1 USB port Drivers installation

Figure 7.1 LP-M01 USB Driver

#### Click "INSTALL"

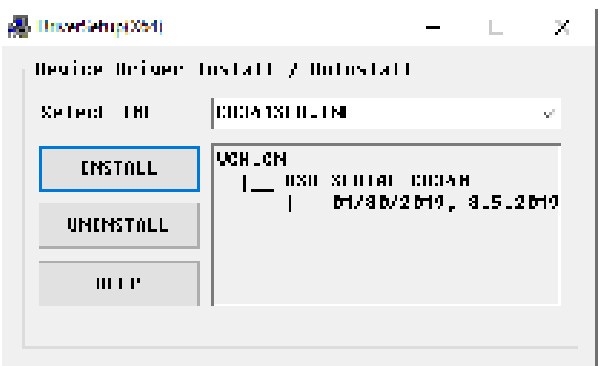

Figure 7.2 LP-M03 USB Driver Installation

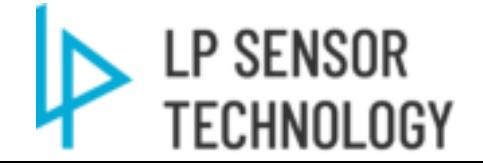

## 7.2.2 Interface layout

Open the LP-M03 setting tools.

| Name                       | Status | Oute modified      | 1ge         | Size     |
|----------------------------|--------|--------------------|-------------|----------|
| archive                    | 😁 R.   | 7/7/2824 9-30 PM   | Filefolder  |          |
| Log                        | 🖷 A.   | 9/23/2024 10:52 AM | File folder |          |
| Ipc01cadV2.0.12.bin        | 🖷 A    | 7/10/2024 5:40 PM  | BIN File    | 80 KB    |
| pm85_v1.85.bin             | 🖷 A.   | 10/7/2023 2:06 AM  | BIN File    | 71 KB    |
| Ipvd35ettingTout_V2.03.exe |        | 9/4/2023 3-35 PM   | Application | 3,228 KB |
|                            |        |                    |             |          |

Figure 7.3 LP-M03 Setting Tool

| 11 ST                                                                                                    | LoRa parametera   |                 |            | 22       |     |
|----------------------------------------------------------------------------------------------------|-------------------|-----------------|------------|----------|-----|
| SN 10017 G                                                                                                    | e Spread factor   | SF7             |            | Set      |     |
| Ferrivare version 2.0.8 G                                                                                                    | et Yrequency plan | US915           | 4          | Set      |     |
| Hardware version A                                                                                                    | e Fequency        | 902300000_BW12  | 9 V 🛛      | Set      |     |
|                                                                                                    | Tis power(dbm)    | 22              |            | Set      |     |
| -                                                                                                    | Heartbeat(S)      | 60              |            | Set.     |     |
| Reset Restore                                                                                                    | 2) 0              | 1               |            | Set      |     |
|                                                                                                    | AES128 key        | 3C4FCF098815F74 | BASD2AE281 | 16157E28 | Set |
| 47-57-237]<br>HEARTBEATINTL=65535<br>17:57:331]                                                                                                    |                   |                 |            |          |     |
| 47:57:237]<br>HEARTBEATIBITL=65635<br>47:57:331]<br>ARTBEATINTL:65535<br>47:50:576]<br>190] Begin to send report mag                                                                                                    |                   |                 |            |          |     |
| 47:57:237]<br>HEARTBEATINTL=65635<br>47:57:331]<br>ARTBEATINTL:65535<br>47:59:576]<br>'RO] Begin to send report mag<br>'RO] Power voltage is 24055mv<br>'RO] Begin to send report mag<br>'RO] Power voltage is 24055mv<br>'RO] Begin to send report mag<br>'RO] Send report mag done<br>17:59:056]<br>'RO] Send report mag done<br>17:59:119]<br>'RO] RF is done: Len 16; RSSI -124; SNR -5<br>'RO] Begin process rov mag<br>'RO] Descrypt data                               | 3                 |                 |            |          |     |
| 47:57:237]<br>HEARTBEATINTL=65635<br>47:57:331]<br>ARTBEATINTL:65535<br>47:59:576]<br>'RO] Begin to send report mag<br>'RO] Power voltage is 24055mv<br>'RO] Begin to send report mag<br>(R) 59:0565]<br>'RO] Send report mag done<br>47:59:159]<br>'RO] Send report mag done<br>47:59:159]<br>'RO] Riv adow: Len 16; RSSI -124; SNR -5<br>'RO] Begin process rov mag<br>'RO] Descrypt data<br>'RO] Rev adds with good status<br>42:15:100]<br>HEARTBEATINTL=60<br>42:15:153] | 3                 |                 |            |          |     |

Figure 7.4 LP-M03 Setting Tool Interface

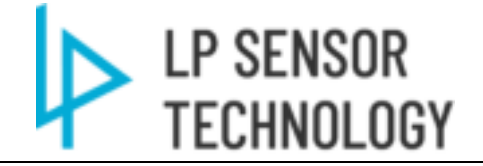

#### 1) Device Parameter setting zone. (Setup M01&M03 to C01 LoRa network.)

To connect M01/M03 to C01. Use this area to setup the parameters of the device. The M01and M03 should be share same **Spread Factor, Frequency Plan, Frequency, AES128 KEY** to establish the connect. A hardware reset (click the Reset button in Zone 2) is recommended after each setting changes.

| parameter         | Definition                 | Scope                 | Defaults  |
|-------------------|----------------------------|-----------------------|-----------|
| Spread factor     | LoRa spreading factor      | SF7-SF12              | SF7       |
| Frequency Plan    | US915/EU868                |                       |           |
| Frequency         | Communication Frequency    | 902.3 MHZ -914.2 MHZ  | 902.3 MHZ |
| Tx power          | Antenna Transmit power     | - 3 ~ 22dbm           | 22dbm     |
| Heartbeat(S)      | Regular polling rate cycle | 1-65535               | 60        |
| ID:               | Module communication       | 0 ~ 127               | 1         |
| Node number (Only | address                    |                       |           |
| for LP-M modules) |                            |                       |           |
| AES128 key        | AES128 key                 | 128bit encryption key |           |

| Table 7-1 LP-M01 | parameter settings |
|------------------|--------------------|
|------------------|--------------------|

#### 2) Function buttons for device

- a) Restore Defaults: Restore all parameters back to factory default setting. (Only use for trouble shooting.)
- b) Reset: reset the hardware. (Required after key parameter change or firmware update.)

#### 3) Data log window

Show Realtime info of LP-M03 comm status.

4) USB-C port comm status

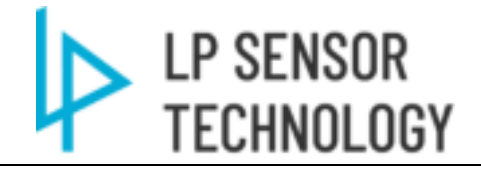

## 7.2.3 Dropdown manual layout

| Device | Help            |                                                                                                    |
|--------|-----------------|----------------------------------------------------------------------------------------------------|
| 0      | M               |                                                                                                    |
| < B    | mware upgrade   | and a second second sec |
| Tr     | p sattings      | Get                                                                                                    |
| A      | ulog settings   | 1 10 64                                                                                                    |
| Fi     | ctory settings  | 10.96                                                                                                    |
| P      | adware Version: | Get                                                                                                    |

Figure 7.5 LP-M03 Setting Tool Dropdown manual

- a) COM:
  - Setup connection from PC to LP-M03, See section 7.2.4
- b) Firmware Upgrade:Firmware Upgrade function. See section 7.2.5
- c) Trip Settings: Transfer Switch settings See Section 7.2.6
- d) Analog Settings: Analog Input Settings See Section 7.2.7
- e) Factory Settings: For manufacturer use only.

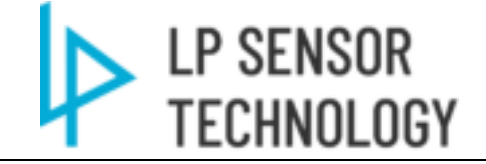

7.2.4 Connect the Uart pin port from Computer to LP-M03 via USB adapter.

1) Similar to LP-M01, Click "COM"

| COM                      |      |
|--------------------------|------|
| lutue<br>Simmune upgrade | Ger. |
| factory settings         |      |
| Hardware version         | Get  |

Figure 7.6 LP-M01 Setting Tool COM Interface

2) Select "COM# - USB - SERIAL CH340" Then click connect. (Setting tools can only be connected to specific device. E.g., M01 tools can only connect to LP-M01. Force option is only used for trouble shooting.)

| COM Port COM3 - USB-SERIAL CH340 | ~     |  |
|----------------------------------|-------|--|
| Baud rate 115200 V Disconnect    | Force |  |

Figure 7.7 LP-M01 Setting Tool COM port setting

3) Check Port connection status at left bottom of main setting window.

| - LPMP and Santhactory)                                                                                                    |      |              |                       | -              | — X |
|----------------------------------------------------------------------------------------------------|------|--------------|-----------------------|----------------|-----|
| Date Non                                                                                                    |      |              |                       |                |     |
|                                                                                                    |      | - Lifeseener |                       |                |     |
| P                                                                                                    | ie . | Seethite     | H                     | 191            |     |
| Nexus ener [111                                                                                                    | la . | Transie day  | 2000                  | 1.04.11        |     |
| finite rate (1                                                                                                    | ie.  | hears.       | Stramburger           | - See          |     |
|                                                                                                    |      | Samples      |                       | 34             |     |
| And And And And And And And And And And                                                                                                    |      | (network)    | H                     | 14             |     |
| Riat angle                                                                                                    |      |              | (2                    | 34             |     |
|                                                                                                    |      | HERE STATE   | CONTRACTOR OF TABABLE | ALMAN ALMAN AL | M   |
| (112) 91 201<br>a 1 - 4 (147) 92 2019 - 400000<br>2020 12 - 201<br>2020 12 - 201<br>2020 12 - 201<br>2020 12 - 201<br>2020 12 - 201<br>2020 12 - 2020 12 - 2020<br>2020 12 - 2020 12 - 2020<br>2020 12 - 2020 12 - 2020 12 - 2020<br>2020 12 - 2020 12 - 2020 12 - 2020 12 - 2020<br>2020 12 - 2020 12 - 2020 12 - 2020 12 - 2020 12 - 2020 12 - 2020<br>2020 12 - 2020 12 - 2020                                                                                                    |      |              |                       |                |     |
| In project and and part many<br>The instance<br>of the instance<br>reserves and the instance<br>reserves and t |      | Ι            |                       |                | - 1 |

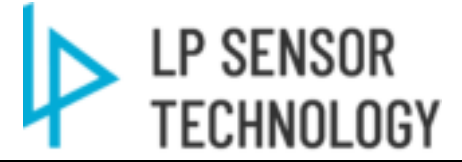

Figure 7.8 LP-M03 Setting Tool COM port status

## 7.2.5 Firmware Upgrade

1) The firmware update procedure is identical to LP-M01. Please select Firmware upgrade in Device dropdown manual.

| svice Help         |     |
|--------------------|-----|
| COM                | 1   |
| Firmware upgrade   |     |
| Trip settings      | Get |
| Analog settings    | 54  |
| Factory settings   |     |
| Hardware version A | Get |

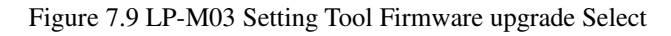

2) confirm the Firmware Revision before upgrading.

| evice Help       |          |     |
|------------------|----------|-----|
| Da sr            | ¢ [10000 | Get |
| Renware version  | 7.0.2    | Get |
| Hardware vention | A        | Get |

Figure 7.10 LP-M03 Firmware version check

3) Follow the step to finish Firmware upgrade. Click on Enter Bootloader

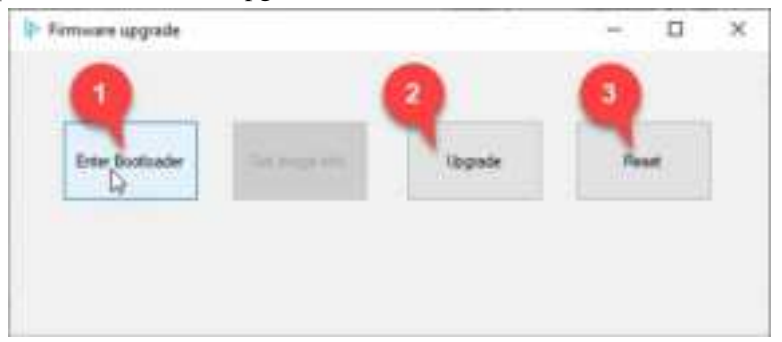

Figure 7.11 LP-M03 Firmware Upgrade window

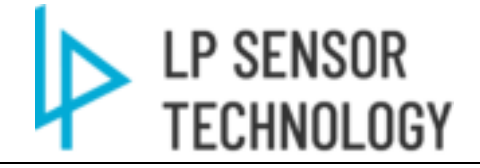

4) Next, select the firmware file to upgrade.

| Name                | Status     | Date modified   | Туре        |
|---------------------|------------|-----------------|-------------|
| Log                 | <b>2</b> 8 | 2023/3/6 18:32  | File folder |
| 📄 lpm02_v1.09.bin   |            | 2023/1/24 19:16 | BIN File    |
| Ipm02trip_v7.03.bin | 2 R        | 2023/1/16 17:12 | BIN File    |

Figure 7.12 LP-M03 Firmware bin file pickup

5) Confirm the firmware file revision before update.

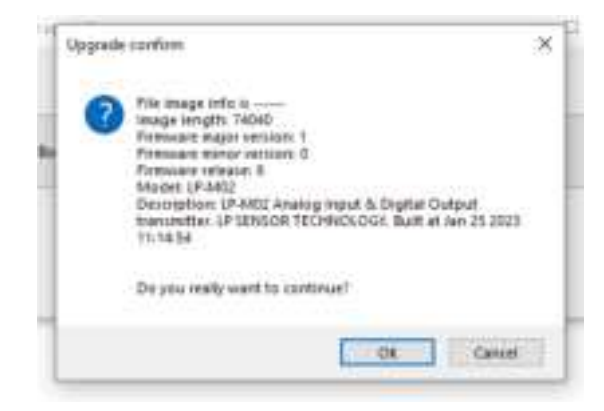

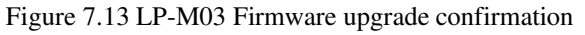

6) Wait until update process finished. (Do NOT disconnect USB cable or power supply during firmware update.)

| 1/milijerta                                                                                                    | distant          |                       |             |                    |                      | - K        |
|----------------------------------------------------------------------------------------------------|------------------|-----------------------|-------------|--------------------|----------------------|------------|
| Device Help                                                                                                    |                  |                       |             |                    |                      |            |
|                                                                                                    |                  |                       |             | Li Pa constant     |                      |            |
|                                                                                                    | 194.11           | 807                   |             | Served factor      | (M7 · · · · )        | 54         |
| Termoni or                                                                                                    | -                | 11                    | 54          | Propulance plane   | 1119446              | M          |
| Hadman of                                                                                                    | -                |                       | Cee .       | Pequeico           | 902300000_8H125# -   | 1911       |
|                                                                                                    |                  |                       |             | Teametheat         | 10                   | м          |
|                                                                                                    |                  |                       |             | Peatwatti          | 80                   | Set .      |
| Paul                                                                                                    |                  | Teame<br>defaulte     |             | 0                  | 1                    |            |
|                                                                                                    | I Fain           | enter opprede         |             |                    | ~ 0                  | x inter to |
| II. PRC: Provent red<br>PRC: drawnad Ad<br>PRC: drawnad Ad<br>PRC: draw | and other states | t da                  |             |                    |                      |            |
| 256<br>[14.25:45.213]<br>A7+ENTERRI                                                                                                    |                  |                       |             |                    |                      |            |
| Non-Long in tradition<br>(24.<br>(24.25.45.27%)<br>(non-traditionaler<br>Records stranger di<br>1 Bookbaaring 1 1                                                                                                    | iter             | en<br>L'Inchairte I i | letadiş i d | irfudig i tirfudig | , borhalig, ; Evriad | .          |
| and the second second se                                                                                                    | in the second    |                       |             |                    |                      |            |

Figure 7.14 LP-M03 Firmware upgrade process

|   | LP SENSOR  |
|---|------------|
| 4 | TECHNOLOGY |
|   |            |

| D (Pritt's mynai                                                                                                    |                                                                                                    |                                                                                                    |                                                                                                    |                                                                                                    |                                                                                                  |
|----------------------------------------------------------------------------------------------------|----------------------------------------------------------------------------------------------------|----------------------------------------------------------------------------------------------------|----------------------------------------------------------------------------------------------------|----------------------------------------------------------------------------------------------------|--------------------------------------------------------------------------------------------------|
| Device Help                                                                                                    |                                                                                                    |                                                                                                    |                                                                                                    |                                                                                                    |                                                                                                  |
|                                                                                                    |                                                                                                    | LoPe constant                                                                                      |                                                                                                    |                                                                                                    |                                                                                                  |
| 894 10000                                                                                                    | -                                                                                                    | Seveni factor                                                                                      | 807                                                                                                    | 34                                                                                                    |                                                                                                  |
| Terrore senate (78.2                                                                                                    | The I                                                                                                    | Pepartypie                                                                                         | U2812 -                                                                                                    | Sec                                                                                                    |                                                                                                  |
| Hardware research                                                                                                    | 126411                                                                                                    | Pagent                                                                                             | 914200000, #W900#                                                                                                    | 54                                                                                                    |                                                                                                  |
|                                                                                                    |                                                                                                    | To present down                                                                                    | 10                                                                                                    | Set .                                                                                                   |                                                                                                  |
| 10 AL 11                                                                                                    |                                                                                                    | Hadwelli                                                                                           | 14                                                                                                    | 34                                                                                                    |                                                                                                  |
| Passi                                                                                                    | Final contract of the second second s | 0                                                                                                  | <u>i</u>                                                                                                    | 34                                                                                                    |                                                                                                  |
|                                                                                                    |                                                                                                    | ALCORE                                                                                             | SCAPCTION DIST NEWSLAW                                                                                                    | 10016157828                                                                                             | Sec                                                                                              |
| 1990 Streamerry & Stall<br>SPACEW & SUS<br>PACE Town Stall                                                                                                    |                                                                                                    |                                                                                                    | 11000                                                                                                    |                                                                                                    |                                                                                                  |
| 16 30 25 726<br>8 8900 Get render number 1823037<br>19 20 35 522<br>87+EWTERE                                                                                                    | R. viter (10-42                                                                                                    |                                                                                                    |                                                                                                    |                                                                                                    |                                                                                                  |
| Non open in traditation                                                                                                    |                                                                                                    |                                                                                                    |                                                                                                    |                                                                                                    |                                                                                                  |
| DK<br>DA DR NA NAL                                                                                                    |                                                                                                    |                                                                                                    |                                                                                                    |                                                                                                    |                                                                                                  |
| Permit subliater<br>Receive poorghills, and hum are                                                                                                    | 112/02/02/02                                                                                                    | 10100-002                                                                                          |                                                                                                    | Sec. 11                                                                                                 | 1000                                                                                             |
| <ul> <li>Berhading - Gerhading - Ber<br/>Invitating - Serituating - Levis<br/>Berhading - Berhading - Berlio<br/>Berhading - Berhading - Berlio<br/>Berhading - Berhading - Berlio<br/>Berhading - Berhading - Berlio<br/>Berhading - Berhading - Berlio</li> </ul> | tadrą - dowinadrą - do<br>akry - Borkadrą - Dor<br>akry - Borkadrą - Dor<br>akry - Dowinadry - Dor<br>akry - Dowinadry - Dor<br>akry - Dowinadry - Dor<br>akry - Dowinadry - Dor                                                                                                    | ertadry - berkadry<br>kadry - berkadry<br>kadry - berkadry<br>kadry - berkadry<br>Kadry - berkadry | - (perkading - doetkading<br>doetkading - doetkading<br>doetkading - doetkading<br>doetkading - doetkading<br>doetkading - doetkading<br>doetkading - doetkading | i dombaling i<br>dombaling i<br>dombaling i<br>dowbaling i<br>dowbaling i<br>dowbaling i<br>dowbaling i | i Oreflading i<br>distrikaling i<br>Rostraling i<br>Rostraling i<br>Rostraling i<br>Rostraling i |
|                                                                                                    | uing. We lie over popele                                                                                                    | the second s                                                                                       | second recently                                                                                                    | · see and ·                                                                                             | menaby -                                                                                         |

Figure 7.15 LP-M03 Firmware upgrade process finished

7) Click "Reset" after upgrade done.

| Firmware upgrade |                |         | L –       | x |
|------------------|----------------|---------|-----------|---|
|                  |                |         |           |   |
| Enter Boolloader | Get Image Info | Upgrade | Reat<br>D |   |
|                  |                |         |           |   |
|                  |                |         |           |   |
|                  |                |         |           |   |

Figure 7.16 LP-M03 Reset after firmware upgrade finished

8) Click Get for new firmware version check.

|                   | 10000 |     |
|-------------------|-------|-----|
| Territory repairs | 128   | .64 |
| -                 |       | 54  |

Figure 7.17 LP-M03 firmware version check

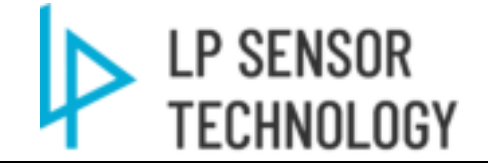

## 7.2.6 Analog Input setting

1) Select Pulse in Device dropdown manual

| Get |
|-----|
| Get |
|     |
| Get |
|     |
|     |

Figure 7.18 LP-M03 Setting Tool Analog Input setup select

2) Select AI01 – AI04 through drop down manual to setup Analog input channel parameters.

| Contraction of the second second second second second second second second second second second second second s | 24632               |       |      |      | Al planet value |    |           |                    |   |    |
|----------------------------------------------------------------------------------------------------|---------------------|-------|------|------|-----------------|----|-----------|--------------------|---|----|
| High Value Triggins FANO                                                                                        | 165535              | SAM.  | Get  | Se   |                 | -  |           |                    | - | -  |
| Low Value Tepper(RAW)                                                                                           | <b>a</b> .          | white | Get  | 54   | All year wature | R  | skiel     | \$17.99 <b>6</b> 9 | 1 | -  |
| Deathand(RAW)                                                                                                   | A                   | oANV  | Gel  | (bec | N210w withit    | 1  | in Arbert | EV vite            | 1 | 1  |
| Sectoration(054W)                                                                                               | (9                  | LANY  | - 64 | Sec  | All the rates   | 18 | ( where ) | (Urake             | 1 | 11 |
| Res To ENDANCY Midlant                                                                                          | owi<br>wii solaw 18 |       |      |      | Alter value     | 1  | a and     | El calor           | 1 | 7  |
| Res High 0                                                                                                    | wy europ is         |       | (H   | (e   |                 |    |           | -                  |   |    |
| Overalisation                                                                                                   |                     |       | GH   |      |                 |    |           |                    |   |    |
| Daut datue                                                                                                    | -                   |       |      |      |                 |    |           | _                  |   |    |
| (Bandele CEU                                                                                                    |                     |       | tie  | 34   |                 |    |           |                    |   |    |
|                                                                                                    |                     |       |      |      |                 |    |           |                    |   |    |
|                                                                                                    | Sec. March          |       |      |      |                 |    |           |                    |   |    |

Figure 7.19 LP-M03 Analog Input Setting Window

- a) Current Channel: Select Analog channel to setup.
- b) AI Channel setup

i.**High Value Trigger (RAW):** This is the high reading level threshold to trigger M03 to send analog readings to C01 register. (M03 will report to C01 by heartbeat cycle normally if no trigger happened. If not needed, leave the value at 65535)

- ii. Low Value Trigger (RAW): This is the low reading level threshold to trigger M03 to send analog readings to C01 register. (M03 will report to C01 by heartbeat cycle normally if no trigger happened. If not needed, leave the value at 0)
- iii. **Deadband (RAW):** Setup deadband here. Only analog input value change is higher than the deadband will report to C01.

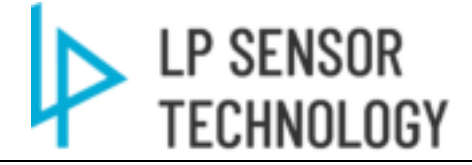

| iv. | Raw to EU (Output to Modbus Only):            |                                       |    |  |
|-----|-----------------------------------------------|---------------------------------------|----|--|
|     | Use this window to setup RAW to EU conversi   | sion.                                 |    |  |
|     | E.g., 4-20mA RAW current analog input for a ( | 0-100 EU output should setup as below | ': |  |
|     | Here To LU(Output to Modeus Only)             |                                       |    |  |
|     | Raw Low 4 a/VinV EU Low 0                     |                                       |    |  |
|     | Hew High 20 INVINV 101 ligh 100               |                                       |    |  |
|     | Opennel logof type                            |                                       |    |  |
|     | 🛞 Clarett 🔅 🔅 Walage                          | Cer Set                               |    |  |
|     |                                               |                                       |    |  |

Figure 7.20 LP-M03 RAW to EU setting example

- v. Channel Input Type: Config current or voltage input for the AI channel. (Critical)
- vi. **Output data type**: Config M03 is sending RAW or EU data to C01 register.
- vii. AI Channel Value: Realtime AI value readings in M03

## 7.2.7 Transfer Switch mode setting

- 1) Upgrade both Paired M01 & M03 to **7.0X Firmware** first (important).
- 2) The LoRa parameters of M01 & M03 bundle need to be the same. (except ID#)

| Tolks parameters |                        |               |   |
|------------------|------------------------|---------------|---|
| Spread Factor    | SF7 ~                  | 1 Million     |   |
| Irequencyplan    | US915 v                | Set           |   |
| Inequency        | 902300000_BW 125# ~    | Set .         |   |
| Ta power(dari)   | 22                     | tiel .        |   |
| Eleatheat(S)     | 9)                     | Set           |   |
| ID.              | 1                      | Set           |   |
| ALS12Ekwy        | DOLC (COMPACIALISATION | s 2005/020 Sc | 1 |
|                  |                        |               |   |
|                  | Read Al                |               |   |

Figure 7.21 LP-M01&M03 LoRa Parameter setup

3) Select Transfer Switch Setting Tools:

| Status | Date woothind   | Type                                                                                                    | See                                                                                                    |
|--------|-----------------|----------------------------------------------------------------------------------------------------|----------------------------------------------------------------------------------------------------|
|        | 2023/3/6 19/04  | File fuider                                                                                                    |                                                                                                    |
|        | 2023/1/24 19:16 | BM File                                                                                                    | 73.68                                                                                                    |
|        | 2023/3/10 17/16 | Application                                                                                                    | 3,025 KH                                                                                                    |
|        | 2023/1/16 17:12 | BNI File                                                                                                    | 71.60                                                                                                    |
|        |                 | Automotions                                                                                                    | - Literatur                                                                                                    |
|        | Status<br>U     | Status Date wonlifed<br>D 2023/104 19/34<br>C 2023/104 19/34<br>C 2023/104 19/16<br>D 2023/104 19/16<br>D 2023/1 | Status Date workfiel Type<br>D 2023/06 1954 File future<br>2023/024 1956 BPS File<br>2023/024 1956 BPS File<br>2023/026 1756 Application<br>2023/026 1752 BPS File<br>2023/026 1753 Application |

Figure 7.22 LP-M03 Transfer Switch setting tool

4) Have the device COM connected and select Transfer Trip in device drop manual:

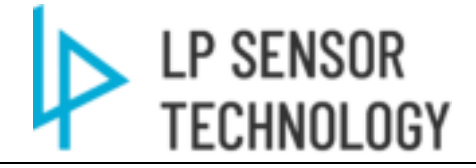

| Nevice Help      |       |
|------------------|-------|
| COM              |       |
| Firmware upgrade |       |
| Trif settings    | Get   |
| Analog settings  | - Get |
| Factory settings |       |

Figure 7.23 LP-M03 Transfer Switch setting tool select

5) Select Output channel on M03 in dropdown manual to setup:

| Teplogecurity  |              |            |              |                 |             |  |
|----------------|--------------|------------|--------------|-----------------|-------------|--|
| Evolution to a | ut channel 1 | ] Diverted | Type False v | False suffriend | <u>[9</u> ] |  |
|                |              |            |              | 2               | 94          |  |
| Source (D      | 1            |            |              |                 |             |  |

Figure 7.24 LP-M03 Transfer Switch setting window

- a) Output Channel: Select the output DO channel to setup bundle with M01 DI input.
- b) Trip Logic Config:
  - i. Enabled: Select to enable bundle with LP-M01 DI input.
  - ii. Input channel: This is the source Binary Input channel on M01 which bundled with M03.
  - iii. Inverted: Select the Output Binary value to be inverted as input value.
  - iv. Type: There are two types to select as options:
    - Follow: M03 output will send exactly same output as M01 input
    - Pulse: M03 output will send a user defined pulse when M01 input value send.
  - v. Source ID: Select the M01 module ID to read the input. (Critical)

## 8 Specifications

#### 8.1 Product Specification

**Power Supply:** 100-480VAC, 3 Watts maximum

#### **Digital Output Ratings:**

Contact configuration: 1 NO contacts Rated current: 3 A @ 480VAC Rated voltage / Max switching voltage AC: 240/480 VAC Maximum breaking capacity AC: 1250 VA Mechanical endurance: 15x106 cycles Rated frequency of operation with/without load: 6/1200 min

#### **Analog Input Ratings:**

Current: 4-20mA (Range: 0-27mA) Voltage: 0-10V (Range: 0-12.8V) Accuracy: 0.25%

#### **Communications:**

Input latency: <100ms

Output latency: <200ms when under normal wireless environment

LP SENSOR

TECHNOLOGY

#### Wireless communication encryption:

AES-128bit custom authorization key support.

#### **Output Protocol:**

- LoRa Based encrypted wireless communication
- MODBUS TCP & MODBUS RTU (via LP-C01)

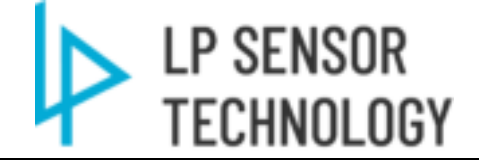

#### Supported LoRa Wireless Frequencies:

915MHz (US), 868 MHz (EU)

#### Antenna:

External

#### Channel:

Single

#### Maximum wireless communication range:

2.5 mile (with 4db Antenna installed)

#### **UART Port:**

3pin Uart wire part (For settings & firmware update only)

#### **Operating Temperature:**

 $-40^{\circ}$ C to  $+85^{\circ}$ C ( $-40^{\circ}$ F to  $+185^{\circ}$ F)

#### Weight

572g

#### **Dimensions:**

8.2"L\*2.2"W\*1.7"H 206(mm)L\*54(mm)W\* 34(mm)H

#### Compliance

Designed and manufactured under an ISO 9001 certified quality management system.

Notes:

It is a Class A product, and it may cause interference if used in residential areas. Such use should be avoided unless the user takes special measures to reduce electromagnetic emissions to prevent interference to the reception of radio and television broadcasts.

This equipment has been tested and found to comply with the limits for a Class A digital device, pursuant to part 15 of the FCC Rules. These limits are designed to provide reasonable protection against harmful interference when the

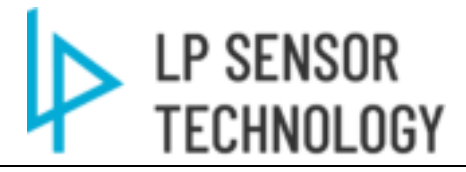

equipment is operated in a commercial environment. This equipment generates, uses, and can radiate radio frequency energy and, if not installed and used in accordance with the instruction manual, may cause harmful interference to radio communications. Operation of this equipment in a residential area is likely to cause harmful interference in which case the user will be required to correct the interference at his own expense.

This device complies with part 15 of the FCC Rules. Operation is subject to the following two conditions: (1) This device may not cause harmful interference, and (2) this device must accept any interference received, including interference that may cause undesired operation.

Any changes or modifications not expressly approved by the party responsible for compliance could void the user's authority to operate the equipment.

The device generally be used in such a way that a separation distance of at least 20 centimeters is normally maintained between the RF source's radiating structure(s) and the body of the user or nearby persons.

SIMPLIFIED EU DECLARATION OF CONFORMITY: Hereby, LP Sensor Technology declares that the radio equipment type LP-M0 Series Industrial IoT module LP-M03 is in compliance with Directive 2014/53/EU.

Frequency Band:

Uplink: 868.1 MHz-868.3MHz for EU, 902.5 MHz-914.9 MHz for US Downlink: 868.1 MHz-868.3MHz for EU, 903 MHz-914.2 MHz for US

# C€F©

## 9 Revision History

| Table 3-1 Document Revision Instory | Table 9-1 | Document | Revision | History |
|-------------------------------------|-----------|----------|----------|---------|
|-------------------------------------|-----------|----------|----------|---------|

| Date     | Version | Revise          |
|----------|---------|-----------------|
| 2024/9/5 | Rev A   | initial version |
|          |         |                 |
|          |         |                 |
|          |         |                 |
|          |         |                 |
|          |         |                 |